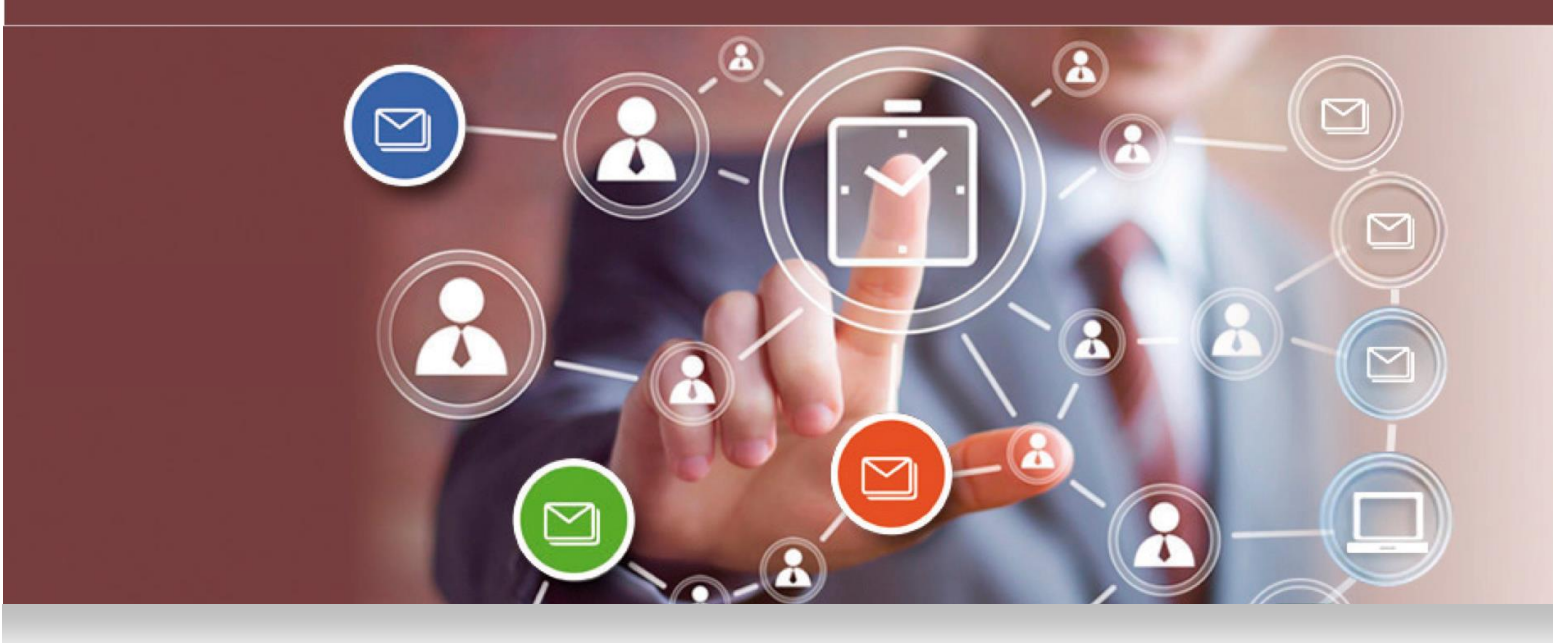

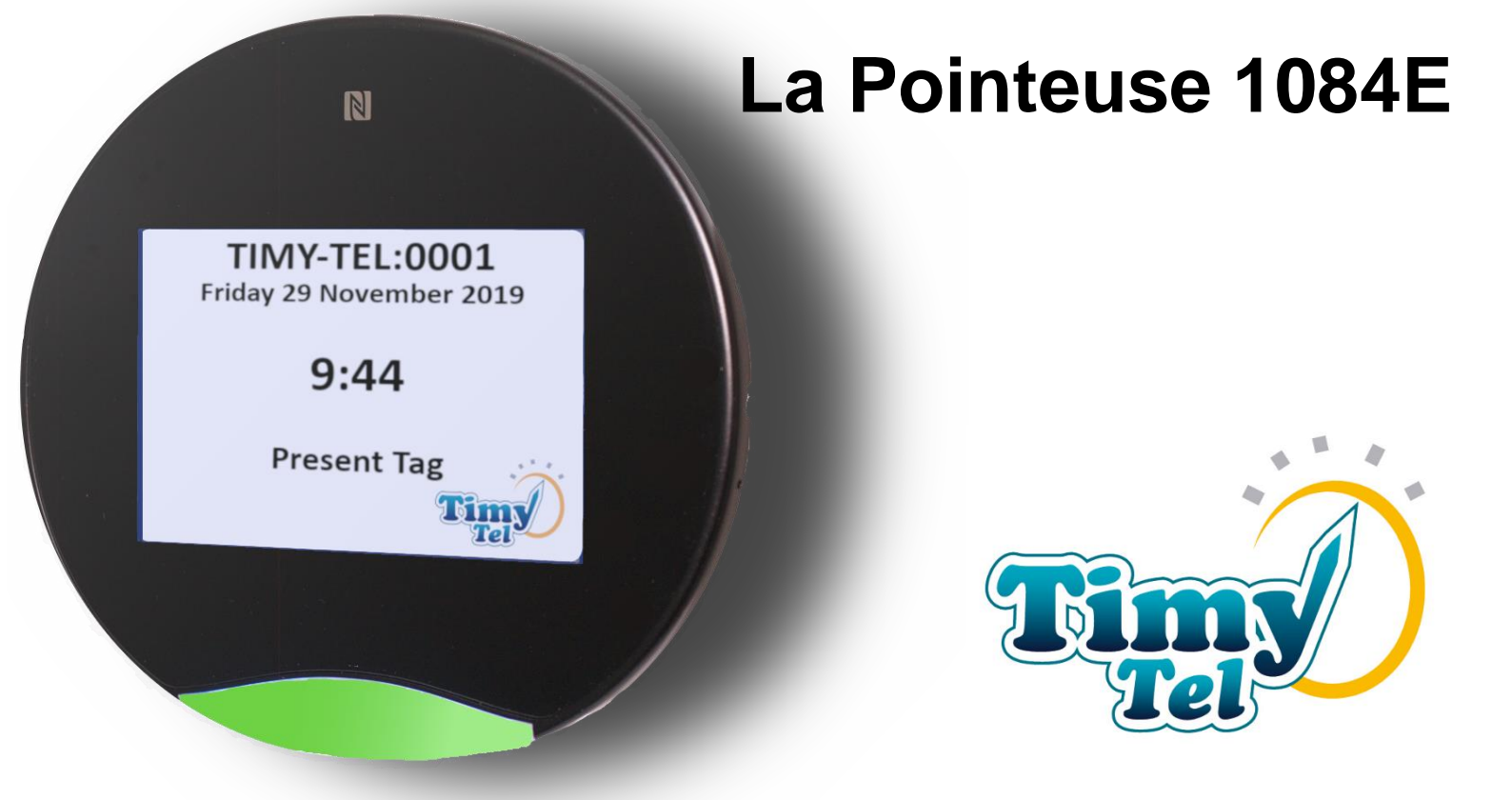

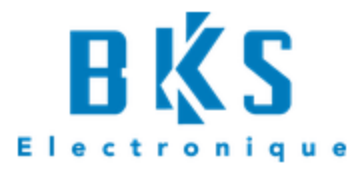

Réf: 01084-90010

20 Rue Aristide Bergès – 38800 Le Pont de Claix - FRANCE

Notice d'Utilisation

10/2021

# Table des matières

| 1) | IN       | NTRODUCTION1                                                                                                    |
|----|----------|----------------------------------------------------------------------------------------------------|
| 2) | IN       | ISTALLATION1                                                                                                    |
| A  | •        | Dans la boîte1                                                                                                    |
| В  |          | Installation de l'appareil2                                                                                                   |
|    | i.<br>ru | Branchement du câble d'alimentation (Les câbles d'alimentation étant prémontés, cette<br>ubrique est une simple information)2 |
|    | ii.      | . Etapes spécifiques si vous utilisez le kit pour carte SIM2                                                                  |
|    | iii      | i. Etapes spécifiques si vous utilisez le kit pour connexion RJ454                                                            |
|    | iv       | <ul> <li>Fixation au mur et démarrage de l'appareil4</li> </ul>                                                               |
| С  |          | Paramétrage de la connexion Internet5                                                                                         |
|    | i.       | Si vous utilisez votre pointeuse avec une connexion WiFi5                                                                     |
|    | ii.      | . Si vous utilisez le kit pour carte SIM7                                                                                     |
| D  |          | Verrouiller votre pointeuse TimyTel8                                                                                          |
| 3) | LE       | E POINTAGE11                                                                                                    |
| 4) | C        | ONFIGURATION DE LA POINTEUSE TIMYTEL12                                                                                        |

<u>Attention</u> : Cette notice est uniquement valable pour les versions logicielles à partir de V09.10. Le numéro de version est indiqué sur l'afficheur de la pointeuse, dans le coin inférieur droit. Pour des versions antérieures, veuillez consulter les notices correspondantes.

## 1) INTRODUCTION

La pointeuse TimyTel 1084E est une pointeuse principalement destinée à l'enregistrement de données de pointages sur des sites distants. C'est-à-dire que la pointeuse est située sur un autre site que le lieu de gestion des données. La pointeuse va automatiquement transmettre les données de pointage à un serveur central. L'application de gestion des temps Timy-Soft peut alors directement lire les données transmises sur ce même serveur afin des les intégrer dans les feuilles de temps des salariés.

L'installation de la pointeuse s'effectue en 3 temps :

- Installation de l'appareil \_
- Connexion de la pointeuse avec Internet (par WiFi, câble RJ45(ethernet) ou par le biais d'une carte SIM)
- Récupération des données via le logiciel Timy-Soft.

## 2) INSTALLATION

#### A. Dans la boîte

Les éléments principaux que vous trouverez dans le carton de votre pointeuse sont listés cidessous (si vous avez commandé le kit carte SIM, ce dernier sera également livré avec l'appareil):

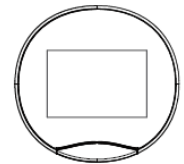

Pointeuse TimyTel 1084E

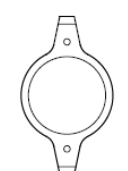

Support mural

Notice d'utilisation

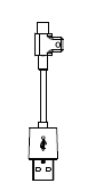

Alimentation secteur

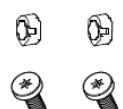

Visserie

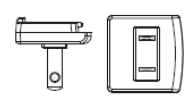

Adaptateur UE pour alimentation

Câble d'alimentation USB

#### B. Installation de l'appareil

i. <u>Branchement du câble d'alimentation (Les câbles d'alimentation étant prémontés,</u> cette rubrique est une simple information)

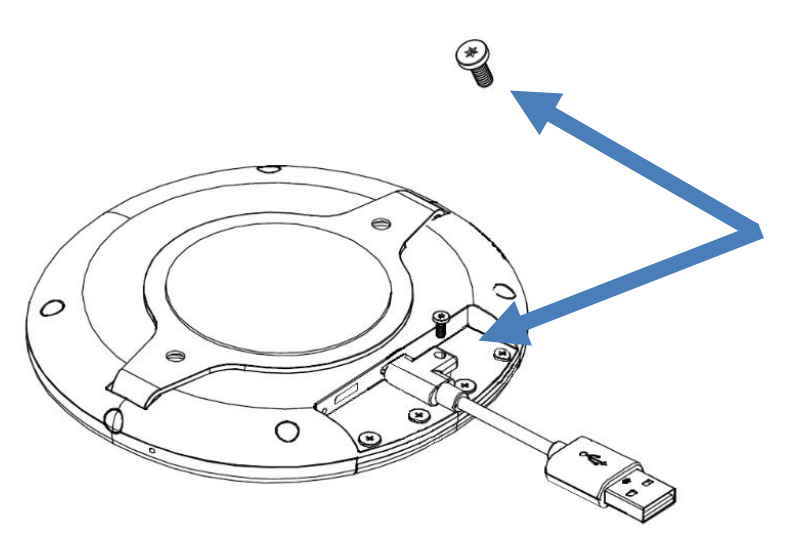

Brancher le câble USB dans le connecteur central placé sous la pointeuse et noté DC 5V IN.

Sécuriser ensuite le câble à l'aide de l'une des vis fournies (vis avec entraînement Torx)

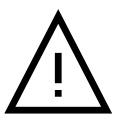

Ne branchez en AUCUN CAS le câble sur les ports notés USB ou ADB. Ceci causerait la destruction de l'appareil !

#### ii. <u>Etapes spécifiques si vous utilisez le kit pour carte SIM</u>

Les étapes de ce paragraphe sont uniquement nécessaires, si vous désirez connecter votre pointeuse à un réseau mobile via une carte SIM (et non à un réseau WiFi).

Si le site sur lequel vous souhaitez installer votre pointeuse 1084E TimyTel ne dispose pas d'une connexion WiFi stable, il est recommandé d'utiliser le kit pour carte SIM disponible en accessoire pour la pointeuse. Ce kit vous permet alors de connecter la pointeuse à un réseau mobile (3G-4G) afin d'assurer la communication avec la pointeuse via ce dernier. La souscription à un contrat mobile reste à la charge de l'utilisateur.

Le kit SIM est composé de :

- Une clé USB carte SIM
- Un câble USB et son socle
- 2 adaptateurs pour le support mural afin d'intégrer le kit entre la pointeuse et le mur (si vous avez acheté le kit avec votre pointeuse, ces adaptateurs sont déjà prémontés sur le support mural de la pointeuse.

 Insérez votre carte SIM dans la clé SIM en suivant les 3 étapes ci-dessous. <u>Attention</u> : Veillez à bien insérer la carte SIM dans le bon sens (comme indiqué sur la photo cidessous)

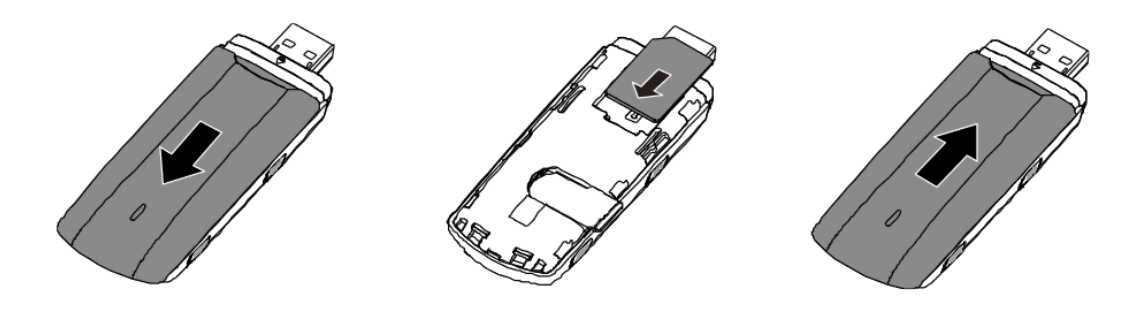

• Montez la clé SIM à l'arrière de la pointeuse.

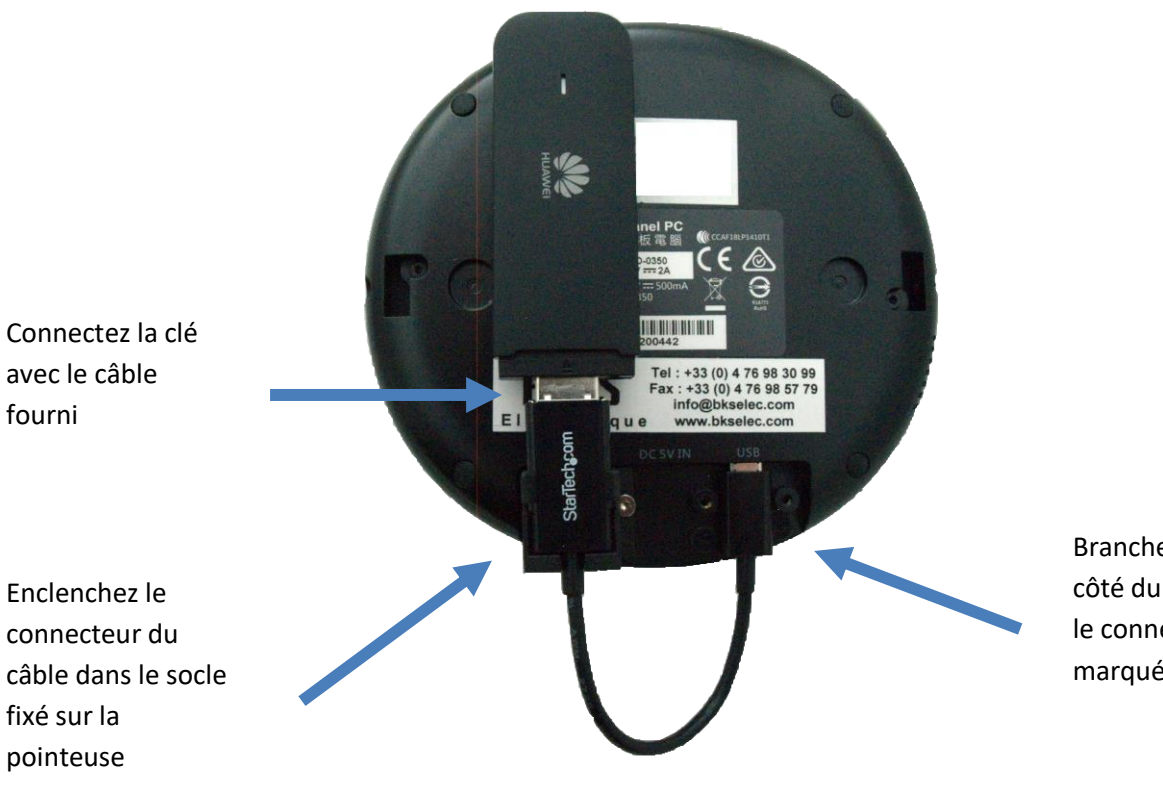

Branchez l'autre côté du câble dans le connecteur marqué 'USB'.

#### iii. Etapes spécifiques si vous utilisez le kit pour connexion RJ45

Si vous avez opté pour le kit de connexion par câble RJ45, celui-ci se branche dans le connecteur marqué 'USB'. Ce kit est composé de deux éléments :

- Un câble USB
- Un Adaptateur USB vers RJ45

Ces 2 éléments sont à connecter l'un avec l'autre. Puis, le connecteur micro USB est à enficher dans la pointeuse dans l'emplacement marqué 'USB'. L'autre extrémité de l'ensemble est à relier avec un câble RJ45.

#### iv. Fixation au mur et démarrage de l'appareil

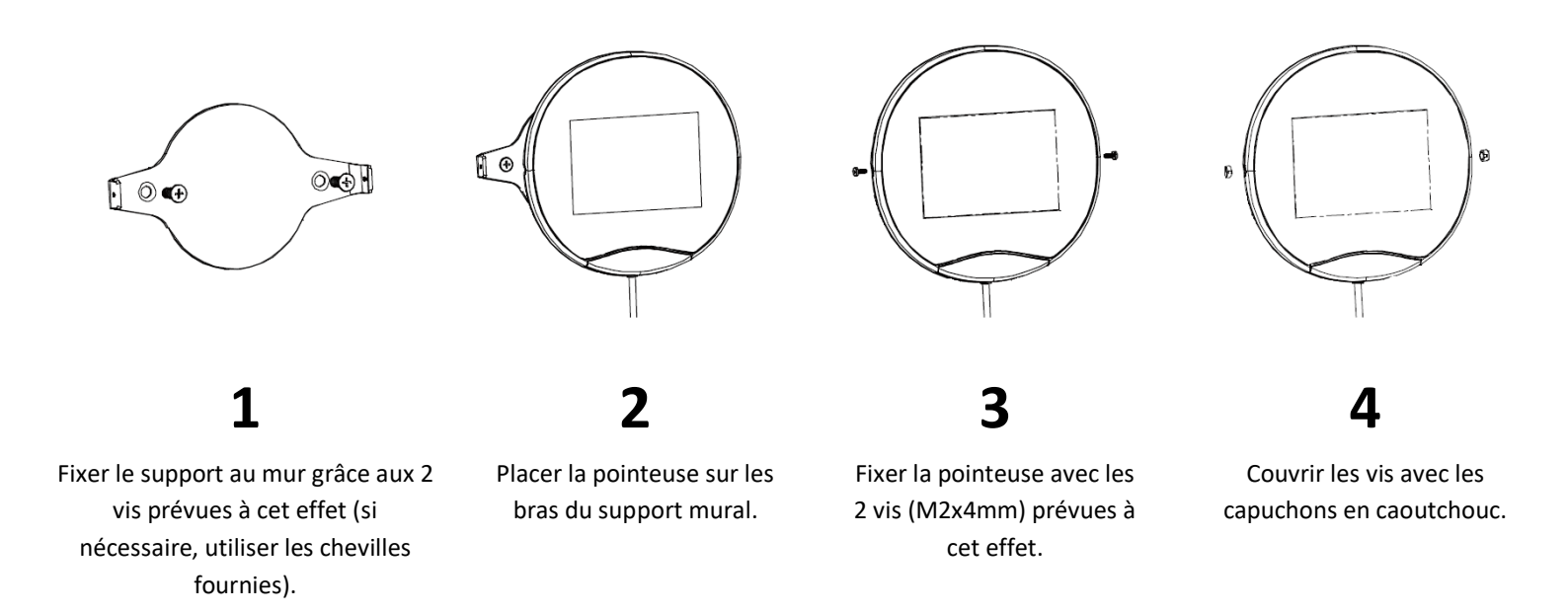

Pour démarrer la pointeuse, il suffit à présent de brancher l'autre extrémité du câble USB dans l'alimentation secteur et de brancher celle-ci dans une prise murale.

#### C. Paramétrage de la connexion Internet

- i. Si vous utilisez votre pointeuse avec une connexion WiFi
- Lors du démarrage de la pointeuse, cette dernière lancera automatiquement l'application de pointage. Afin de paramétrer votre WiFi, quittez cette application, en tapant sur la flèche de retour en bas à gauche de l'écran. Si la barre de navigation en bas de l'écran n'est pas visible, tapez à n'importe quel endroit de l'écran pour la faire apparaître.

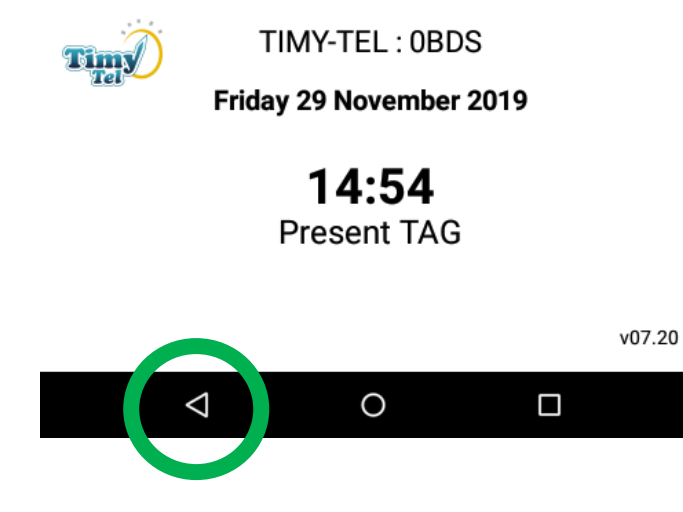

 Vous serez alors redirigé vers la page de configuration. Celle-ci est verrouillée par mot de passe afin d'empêcher toute modification de configuration par une personne non autorisée. Le mot de passe par défaut est « 0000 ». Veuillez le saisir et taper sur « Déverrouiller ». Si vous n'avez pas déverrouillé l'appareil au bout de 20 secondes, l'application de pointage TimyTel sera automatiquement réactivée afin de permettre aux salariés de pointer.

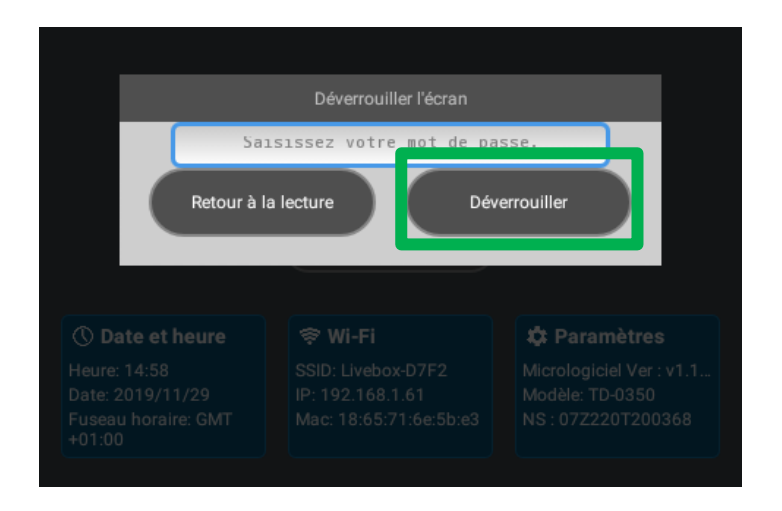

- Vous avez maintenant accès aux réglages de l'appareil. Tapez sur la rubrique WiFi, sélectionnez votre WiFi et entrez le code d'accès à votre réseau.

| Configuration    |                                                                         |                          |  |  |  |  |  |  |
|------------------|-------------------------------------------------------------------------|--------------------------|--|--|--|--|--|--|
| Contenu :        |                                                                         |                          |  |  |  |  |  |  |
|                  | Saisissez fURL en commençant par "http://", ou<br>"https://"<br>Lecture |                          |  |  |  |  |  |  |
| 🕚 Date et heure  | 🕸 Wi-Fi                                                                 | 🌣 Paramètres             |  |  |  |  |  |  |
| Heure: 15:00     | SSID: Livebox-D7F2                                                      | Micrologiciel Ver : v1.1 |  |  |  |  |  |  |
| Date: 2019/11/29 | IP: 192.168.1.61                                                        | Modèle: TD-0350          |  |  |  |  |  |  |
| +01:00           | Mac: 18:65:71:6e:5b:e3                                                  | NS:0722201200368         |  |  |  |  |  |  |

 Afin d'assurer le bon verrouillage de l'appareil, tapez ensuite sur le bouton « Menu » représenté par le carré en bas à droite de la barre de navigation et assurez vous de bien fermer toutes les fenêtres actives. Cette étape est absolument nécessaire afin de correctement reverrouiller l'appareil.

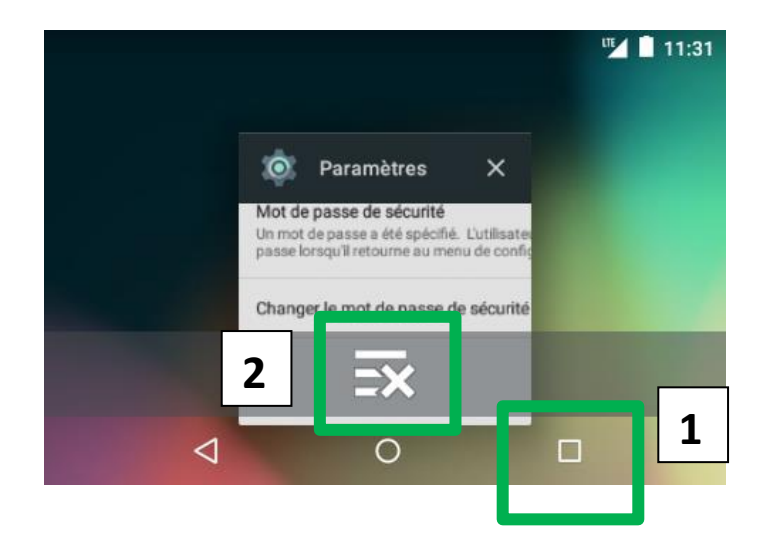

 Vous serez redirigé sur l'écran de configuration (image ci-dessous). Un décompte automatique sera alors visible. A la fin du décompte, l'application de pointage TimyTel sera automatiquement réactivée.

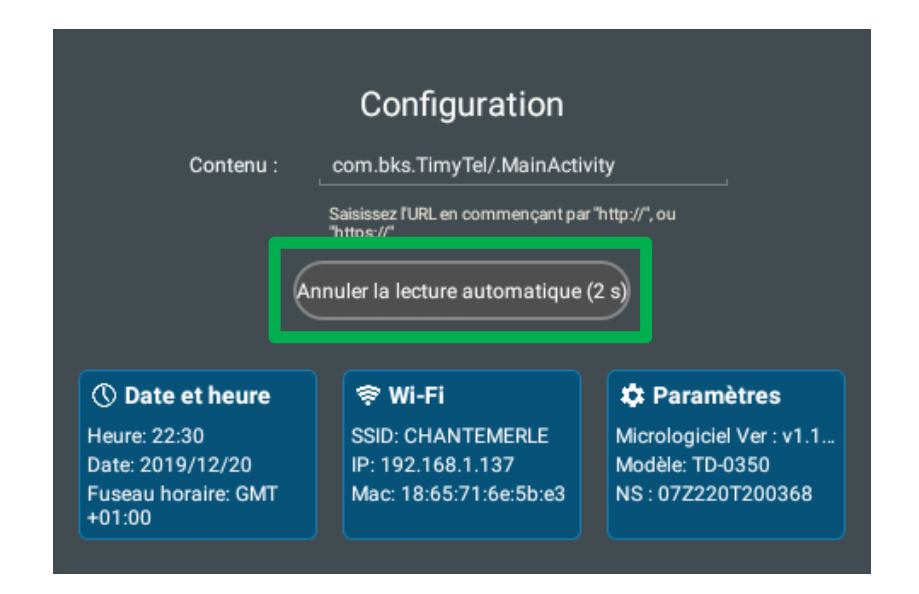

#### ii. Si vous utilisez le kit pour carte SIM

 Il n'y a aucun paramétrage nécessaire. Si votre appareil se trouve dans une zone couverte par votre opérateur, et que le kit carte SIM a été mis en place au dos de l'appareil, la connexion s'effectuera automatiquement. L'état de la connexion sera alors affiché à la place de la tuile Wifi sur la page de configuration (voir image suivante).

| Configuration                                                     |                                                 |                                                                   |  |  |  |  |  |  |  |
|-------------------------------------------------------------------|-------------------------------------------------|-------------------------------------------------------------------|--|--|--|--|--|--|--|
| Contenu :                                                         |                                                 |                                                                   |  |  |  |  |  |  |  |
|                                                                   | Saisissez l'URL en commençant par<br>"https://" | "http://", ou                                                     |  |  |  |  |  |  |  |
| 🕚 Date et heure                                                   | II Cellulaire                                   | 🌣 Paramètres                                                      |  |  |  |  |  |  |  |
| Heure: 10:18<br>Date: 2019/12/02<br>Fuseau horaire: GMT<br>+01:00 | État: Connecté<br>Opérateur: Free<br>Type: LTE  | Micrologiciel Ver : v1.1<br>Modèle: TD-0350<br>NS : 07Z220T200368 |  |  |  |  |  |  |  |

Notes:

- La détection du réseau cellulaire peut prendre plusieurs minutes.

- Si votre appareil se trouve à la fois dans une zone couverte par un WiFi sur lequel il est authentifié et qu'un kit carte SIM est installé, la pointeuse se connectera toujours prioritairement au WiFi.

#### D. Verrouiller votre pointeuse TimyTel

Comme indiqué précédemment, afin d'éviter que le menu de configuration ne soit accessible à des personnes non autorisées, ce dernier est verrouillé par mot de passe. Par défaut ce mot de passe est « 0000 ». Il est recommandé de modifier celui-ci après installation de votre pointeuse.

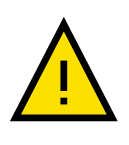

En cas d'oubli du mot de passe, l'utilisateur n' a plus <u>AUCUN moyen de</u> <u>déverrouiller l'appareil</u> !! Seul un technicien qualifié peut déverrouiller ce dernier. Si le cas venait à se présenter, contacter votre interlocuteur auprès de BKS Electronique SAS.

Afin de modifier le mot de passe :

- Quittez l'application de pointage TimyTel comme indiqué dans le chapitre C afin d'afficher la page de configuration comme ci-dessous. Tapez ensuite sur « **Paramètres** »

| Configuration    |                                                                          |                          |  |  |  |  |  |  |
|------------------|--------------------------------------------------------------------------|--------------------------|--|--|--|--|--|--|
| Contenu :        |                                                                          |                          |  |  |  |  |  |  |
|                  | Saisissez l'URL en commençant par "http://", ou<br>"https://"<br>Lecture |                          |  |  |  |  |  |  |
| 🕔 Date et heure  | II Cellulaire                                                            | 🗘 Paramètres             |  |  |  |  |  |  |
| Heure: 10:18     | État: Connecté                                                           | Micrologiciel Ver : v1.1 |  |  |  |  |  |  |
| Date: 2019/12/02 | Opérateur: Free                                                          | Modèle: TD-0350          |  |  |  |  |  |  |
| +01:00           | Type: LTE                                                                | NS: 07Z220T200368        |  |  |  |  |  |  |

- Sélectionnez ensuite « Mot de passe de sécurité »

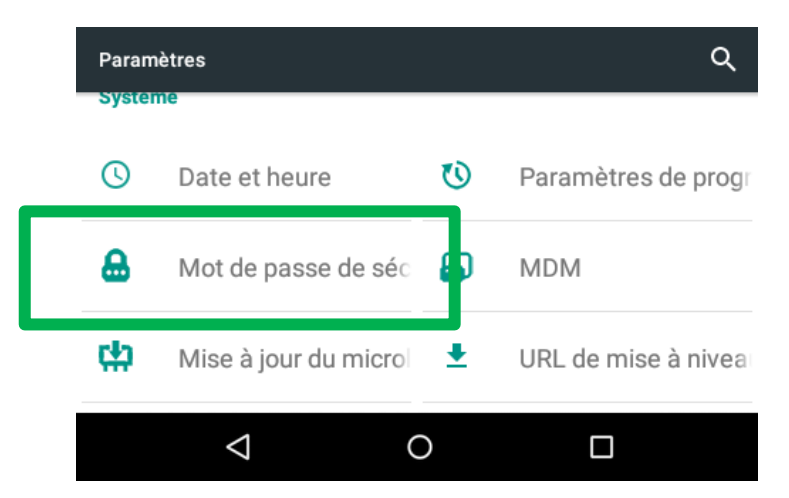

- Sélectionnez ensuite « Changer le mot de passe de sécurité »

| ÷                        | Mot de passe de sécurité                                                                                                    | ۹ |  |
|--------------------------|----------------------------------------------------------------------------------------------------|---|--|
| Mot d<br>Un mot<br>passe | e passe de sécurité<br>de passe a été spécifié. L'utilisateur doit entrer le mot de<br>orsqu'il retourne au menu de configuration. |   |  |
| Chang                    | er le mot de passe de sécurité                                                                                                    |   |  |
|                          |                                                                                                    |   |  |

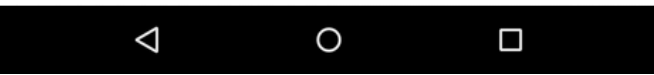

- Renseignez alors votre mot de passe et tapez sur « **Suivant** ». Confirmez ensuite le mot de passe en le renseignant une seconde fois et tapez de nouveau sur « **Suivant** ».

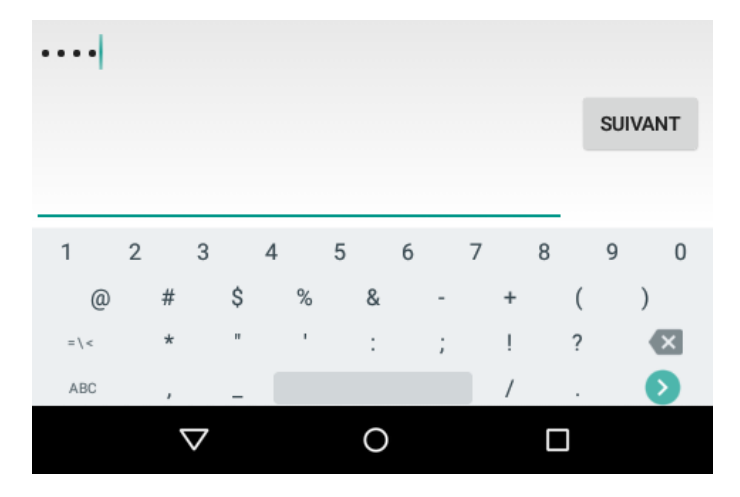

 Afin d'assurer le bon verrouillage de l'appareil, tapez ensuite sur le bouton « Menu » représenté par le carré en bas à droite de la barre de navigation et assurez vous de bien fermer toutes les fenêtres actives. Cette étape est absolument nécessaire afin de correctement reverrouiller l'appareil.

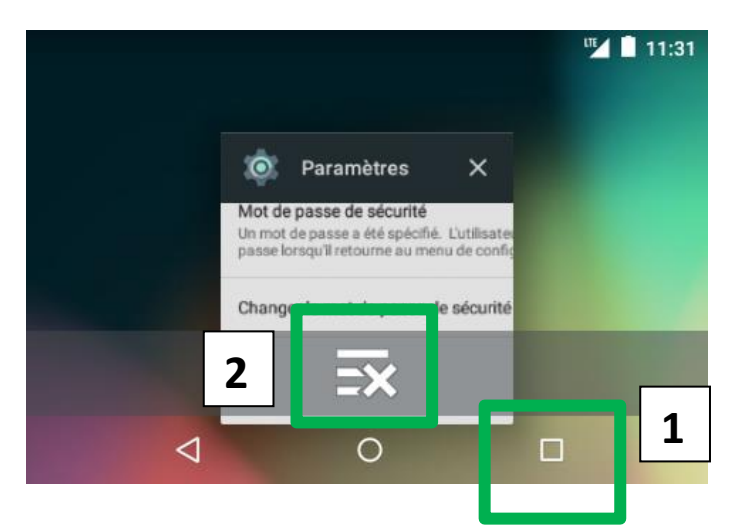

- Vous serez redirigé sur l'écran de configuration (image ci-dessous). Un décompte automatique sera alors visible. A la fin du décompte, l'application de pointage TimyTel sera automatiquement réactivée.

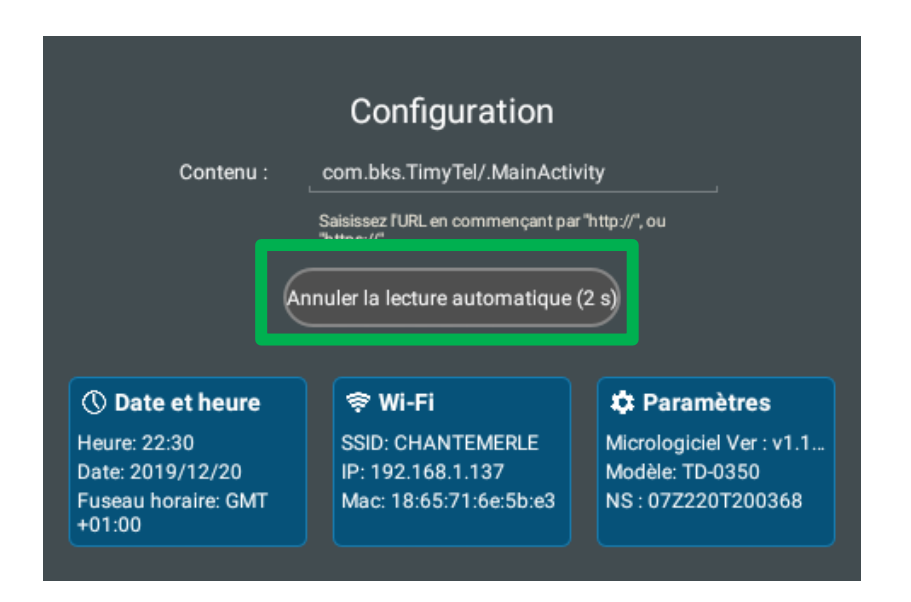

## 3) LE POINTAGE

Afin de réaliser un pointage, il suffit de présenter son tag (badge format carte de crédit ou porte-clé) au-dessus de l'écran de la pointeuse TimyTel. Placez le badge directement en contact avec la surface de l'appareil et attendez la prise en compte du pointage. Si le pointage ne devait pas s'effectuer, retirez complètement le tag puis réitérer l'opération.

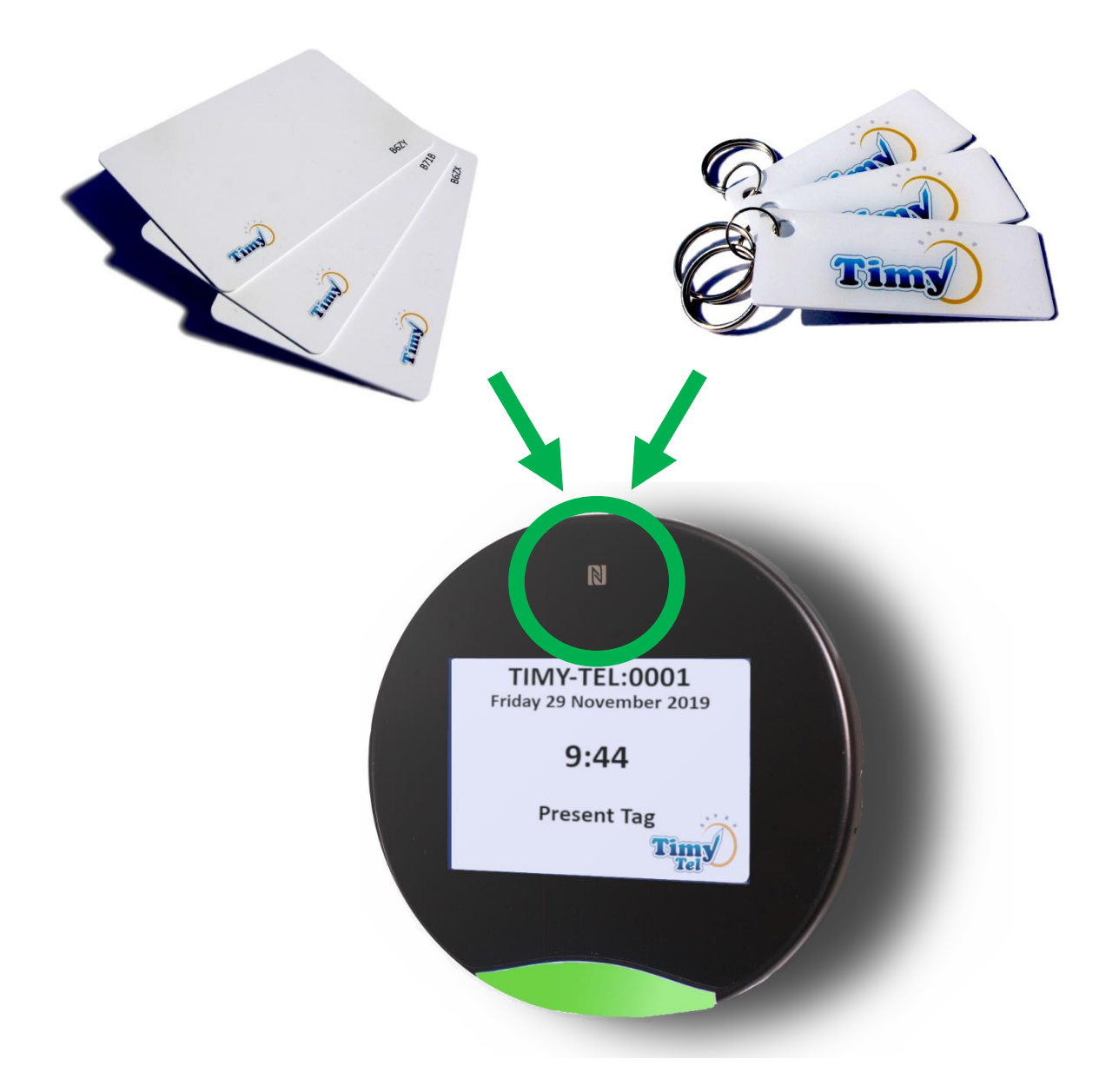

# 4) CONFIGURATION DE LA POINTEUSE TIMYTEL

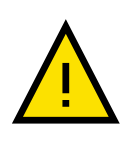

Cette procédure est uniquement valable pour les versions logicielles à partir de V09.10. Le numéro de version est indiqué sur l'afficheur de la pointeuse, dans le coin inférieur droit. Pour des versions antérieures, veuillez consulter les notices correspondantes.

Il n'y a aucun paramétrage supplémentaire à réaliser sur la pointeuse afin de pouvoir importer les données dans Timy-Soft.

Il suffit simplement d'ouvrir votre application Timy-Soft, de sélectionner l'onglet 'Paramètres' et de renseigner vos identifiants TimyTel (ces identifiants sont fournis lors de l'acquisition du système).

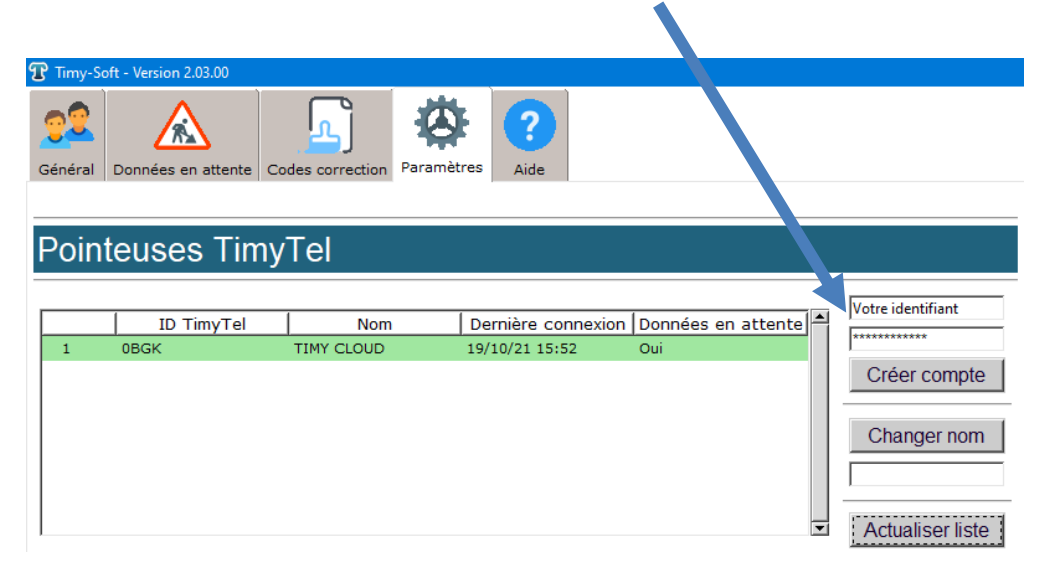

Vous pouvez ensuite cliquer sur le bouton 'Actualiser liste' afin d'afficher les pointeuses connectées à votre compte dans la liste. Ces pointeuses peuvent se trouver n'importe où dans le monde. Toutes les données seront à présent centralisées sur votre application Timy-Soft. Afin de récupérer les données, il suffit de cliquer sur 'Rapatrier badgeages'.

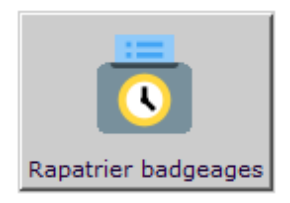

## L'ECRAN DE BASE DE LA POINTEUSE TIMYTEL

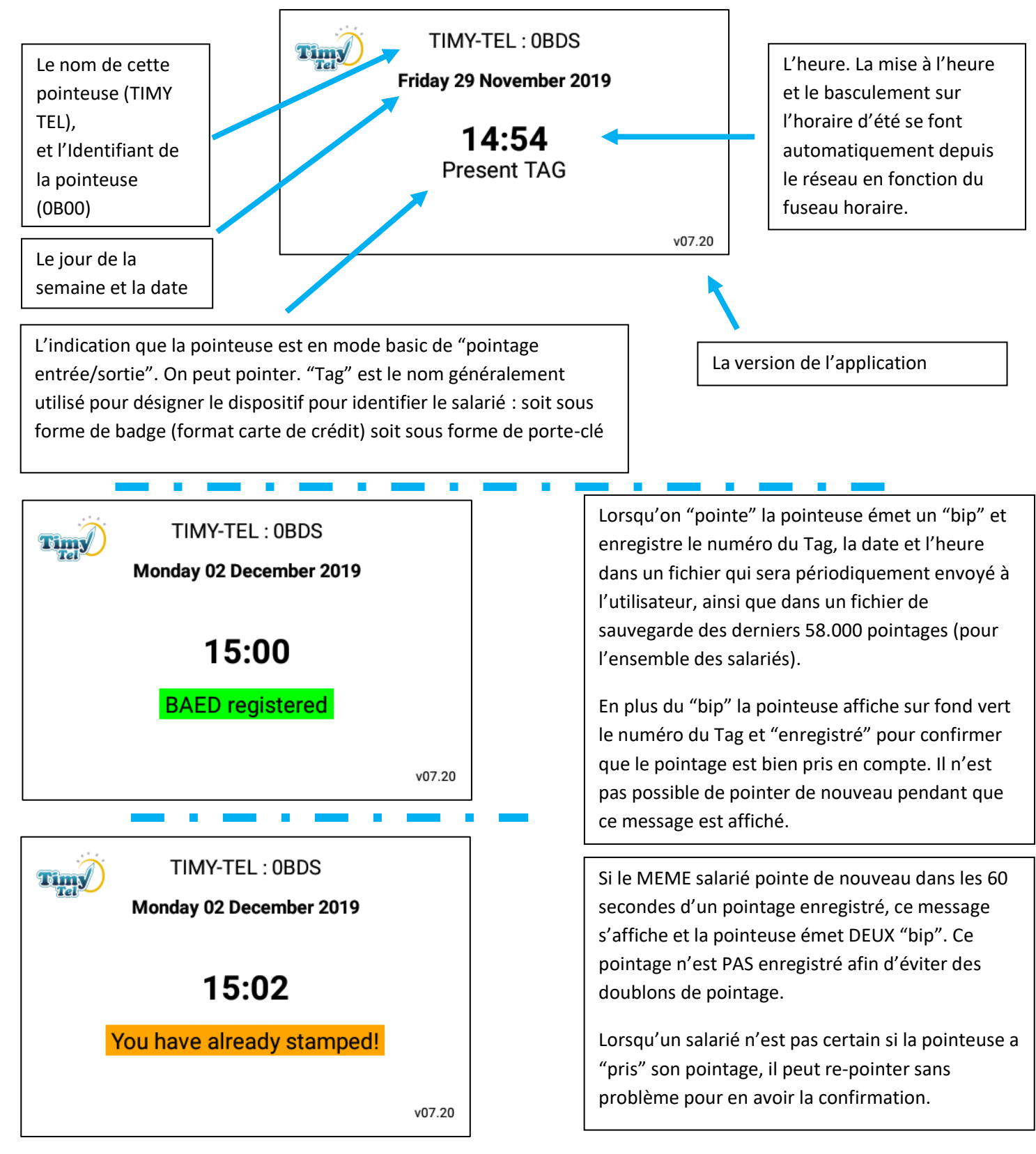

14

## **OPTION D'ECRAN 1 DE LA POINTEUSE TIMYTEL**

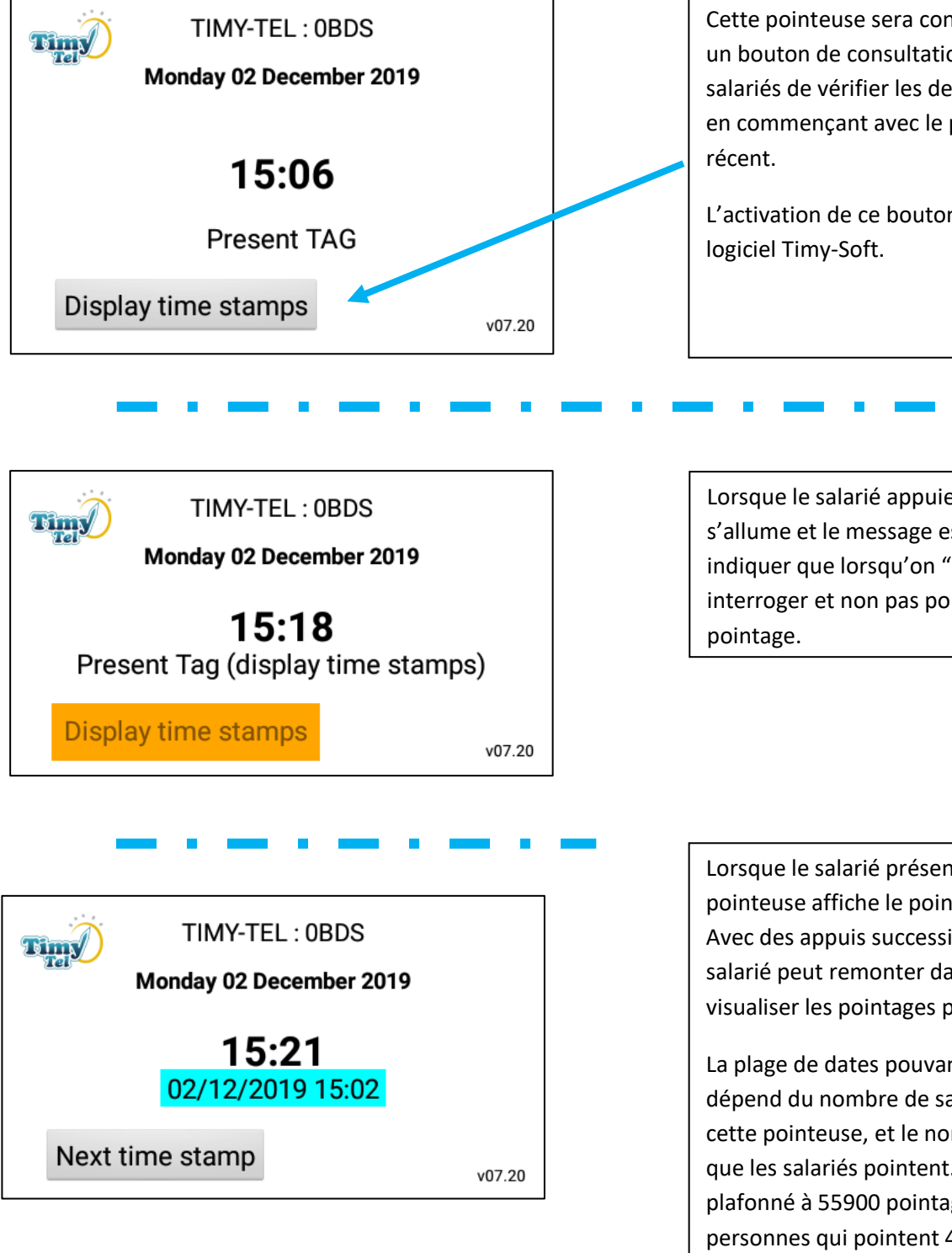

Cette pointeuse sera configurée pour afficher un bouton de consultation qui permet aux salariés de vérifier les derniers pointages faits, en commençant avec le pointage le plus

L'activation de ce bouton est effectuée via le

Lorsque le salarié appuie sur le bouton, il s'allume et le message est modifié pour indiquer que lorsqu'on "pointe" c'est pour interroger et non pas pour enregistrer un

Lorsque le salarié présente son tag la pointeuse affiche le pointage le plus récent. Avec des appuis successifs sur le bouton le salarié peut remonter dans le temps pour visualiser les pointages plus anciens.

La plage de dates pouvant être consultée dépend du nombre de salariés qui pointent sur cette pointeuse, et le nombre de fois par jour que les salariés pointent. Le fichier est plafonné à 55900 pointages. Pour 100 personnes qui pointent 4 fois par jour, cela fait 140 jours soit environ 6 mois en comptant 22 jours par mois.

15

## **OPTION D'ECRAN 2 DE LA POINTEUSE TIMYTEL**

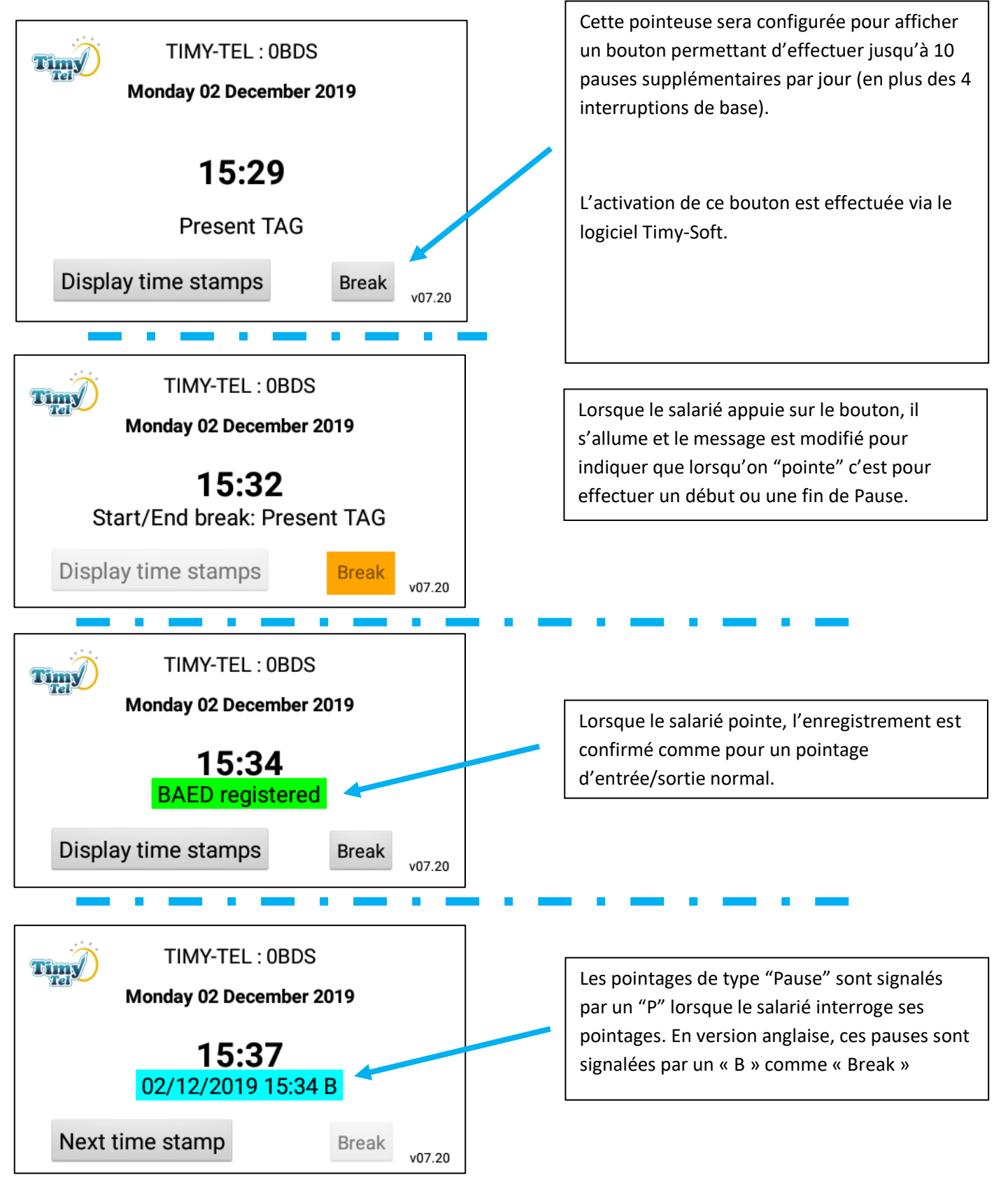